**Purpose:** The purpose of this step-by-step guide is to illustrate how to pull a total list of compliance chargebacks created during a specific date range. Once the data is exported into Excel, we encourage vendors to categorize compliance errors into like/similar buckets in order to determine the biggest areas of opportunity.

Link: https://kss.traversesystems.com/#/login

**#1** Log in (Please reach out to <u>vendor.compliance@kohls.com</u> if you do not know what your shared company username is.)

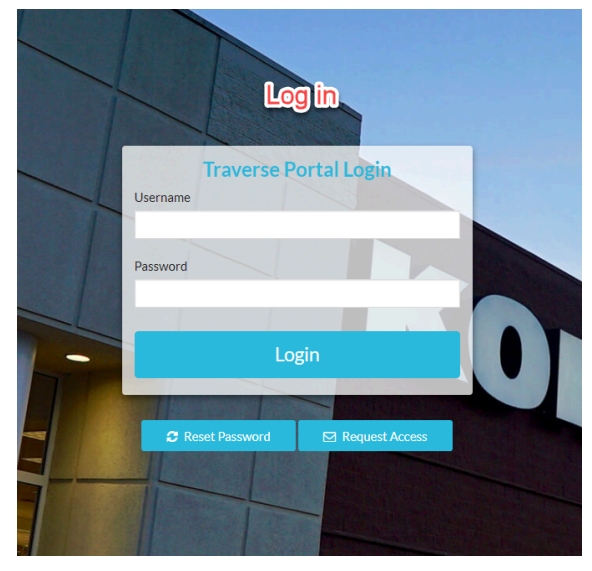

**#2** Once logged in, navigate to the Menu on the left side.

**#3** Click "charge inquiry"

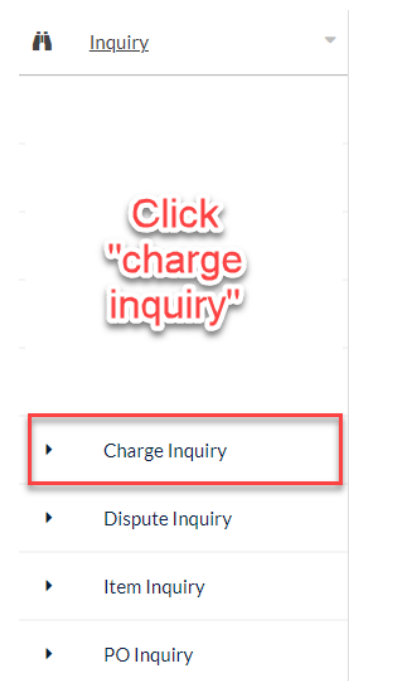

**#4** Under "charge inquiry," fill out the following information:

- Select vendor name from drop down
- Select start date
- Select end date
- Delete "\$0.01" value. Value should read "\$0.00"

| Charge Inquiry                                                 |                                 |                                 |                                                  |
|----------------------------------------------------------------|---------------------------------|---------------------------------|--------------------------------------------------|
| Search                                                         | select vendor name in drop down |                                 | elect "start date" for<br>the desired time frame |
| Date Filter<br>Select "end date" for<br>the desired time frame | Vendor<br>                      | ~                               | Debit Date - Start                               |
| Debit Date - Stop                                              | Purchase Order                  | Value should read "0.0          | Rule Num                                         |
| Status                                                         | DC/Store                        | Minimum Charge Amount   \$ 0.01 | Charge Numbers (EX: 100,101,)                    |
|                                                                |                                 |                                 | Source                                           |
| Debit Memo #                                                   |                                 |                                 |                                                  |
|                                                                |                                 |                                 | Search                                           |

**#5** Results will populate and can be exported to Excel for further analyzing

| Charge Inquiry                                                                   | な (1) (1) (1) (1) (1) (1) (1) (1) (1) (1)                                                             |
|----------------------------------------------------------------------------------|----------------------------------------------------------------------------------------------------|
|                                                                                  | data can be                                                                                           |
| Search                                                                           | exported to                                                                                           |
|                                                                                  | excel                                                                                                 |
| Results                                                                          | 0                                                                                                    |
| Q All - Filter Results                                                           | Configure Reset Export To CSV Export To Excel                                                         |
| Viewing 1 - 100 of 1,216 records. Items per page: 100-                           | 1 2 3 4 13 🕨                                                                                          |
| Dispute \$ Charge Number \$ Charge Type \$ Original Charge Amt \$ Service Fee \$ | Amount <sup>+</sup> PO <sup>+</sup> Transmitted <sup>+</sup> Cust. Rule <sup>+</sup> Rule Description |
| 11331272 Violation \$1.00 \$50.00                                                | \$51.00 1/8/20214:01:27 PM UC10 Missing or unusable SSCC Carton Data                                  |
| 11352974 Violation \$99.00 \$50.00                                               | \$149.00 1/15/20214:01:19 PM UC03 Unusable GS1-128 barcode                                            |
| 11370162 Violation \$260.00 \$50.00                                              | \$310.00 1/22/2021 4:01:15 PM UC03 Unusable GS1-128 barcode                                           |